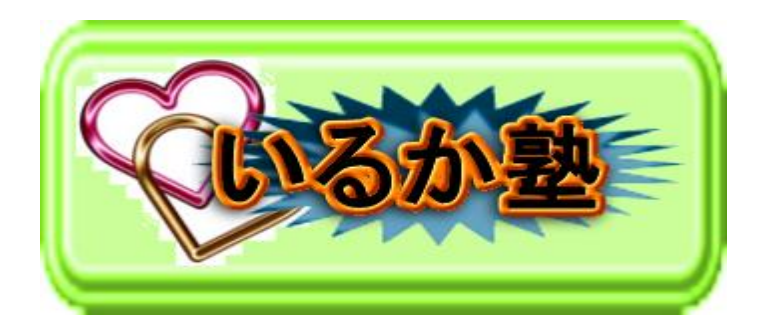

いるか塾資料 No.2017-20 発行 2017-11-21 小林利治

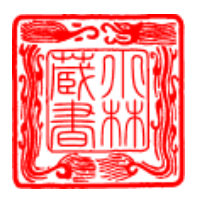

ワード はがきサイズの設定方法

挨拶状や案内状など「はがき」の用途はとても多く、文書型の通信手段の中では最も生 活に密着しています。はがきサイズの文書を作成する上での基本設定を図解します

「はがき」によらず、文書の基本設定は「ページレイアウト」タブで行います。「ページレイアウト」をクリックすると、配下の機能ボタンが並んだリボンが開きます。

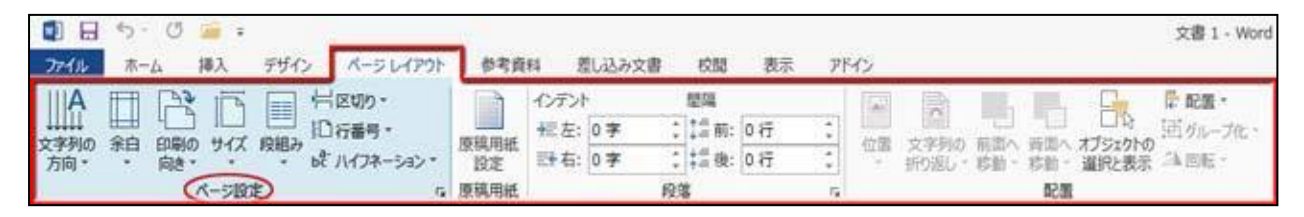

ファイルは文書を構成するオブジェクト(テキスト・画像・写真)を詰め込む容器です。 この容器を最適化するのに必要な機能はリボンの左端にある「ページ設定」グループ(図 では分かりやすくするためにブルーに着色してあるエリア)に格納されています。

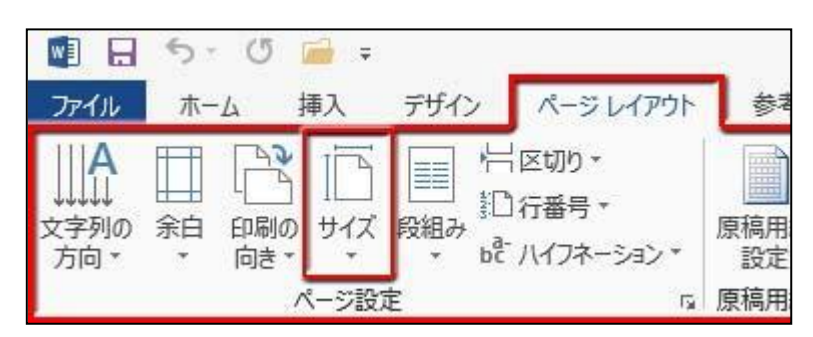

この中の「サイズ▼」ボタンを押すと、用紙サイズの選択肢が並ぶプルダウンメニュー が降りてきます。

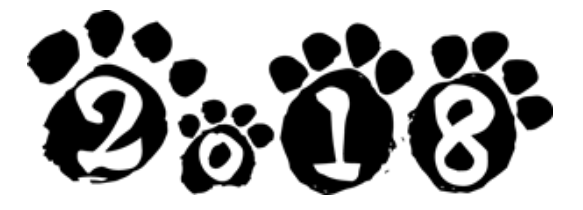

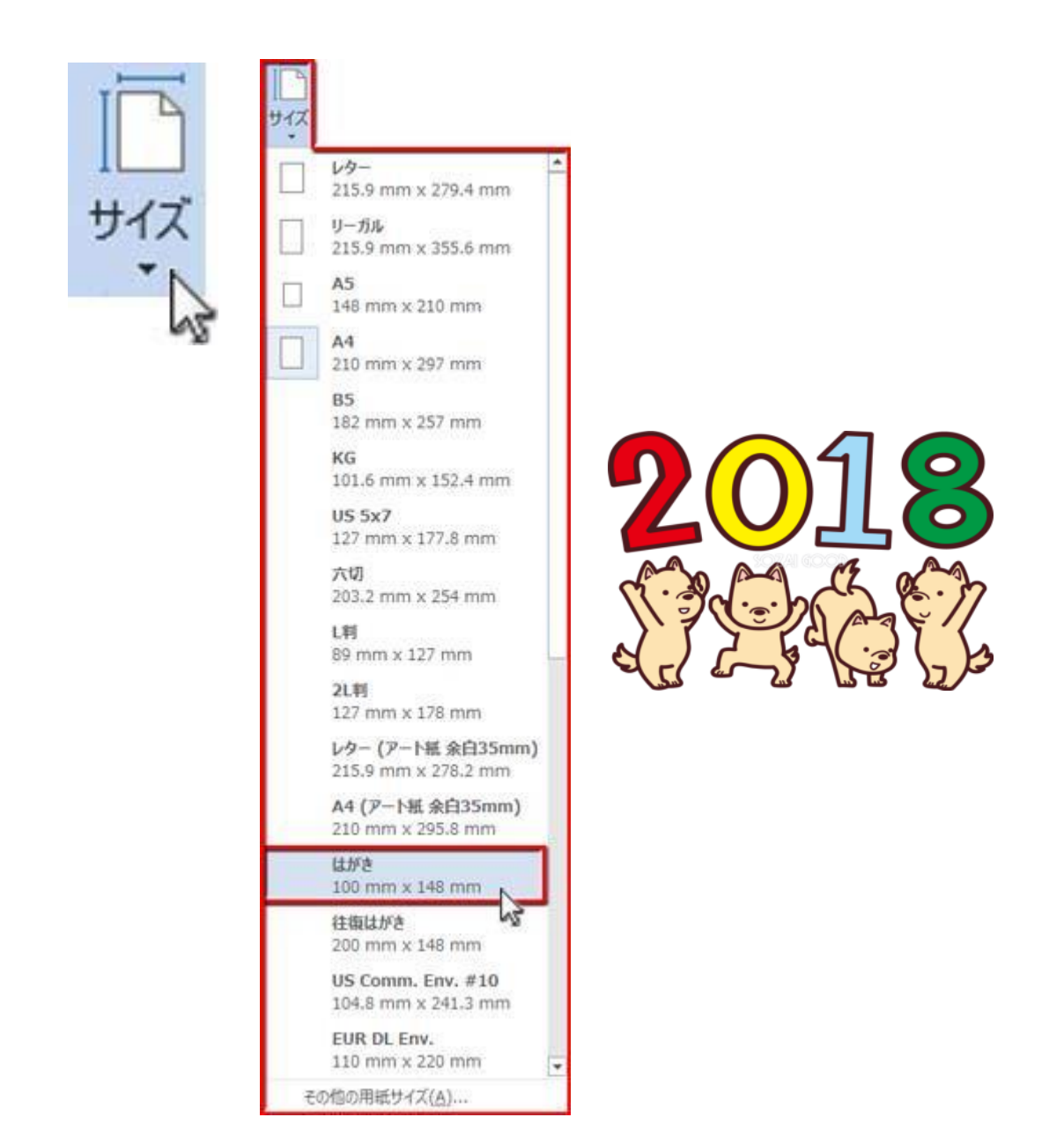

この中から「はがき 100mm×148mm」を選んでクリック、ファイルの大きさがはがき サイズに変わりす

余白の設定方法

「余白」は文書全体の上下左右のフチに設ける空白域です。

文章をそのまま打ち込んでいく場合に、自動で折り返してくれる制限ラインでもあり、 文書の体裁を整える第一歩でもあります 設定するには「ページレイアウト」⇒「ページ設定」グループの「余白▼」ボタンを押 して、数値の選択肢が並ぶプルダウンメニューの中から最適なものを選んでクリックし ます。

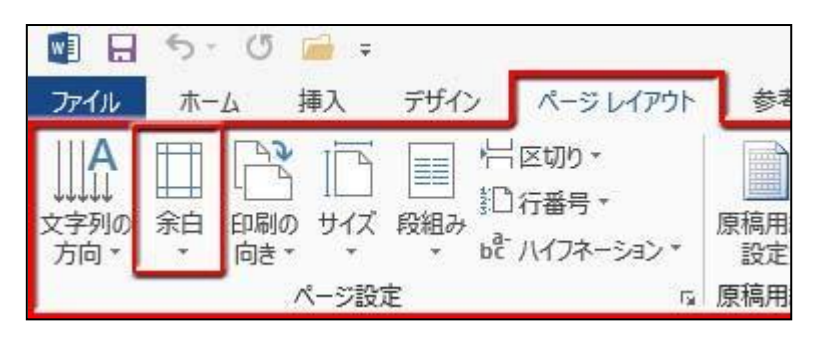

「はがき」文書の作成では、はがきサイズで作られたテンプレートや背景画像を用いる

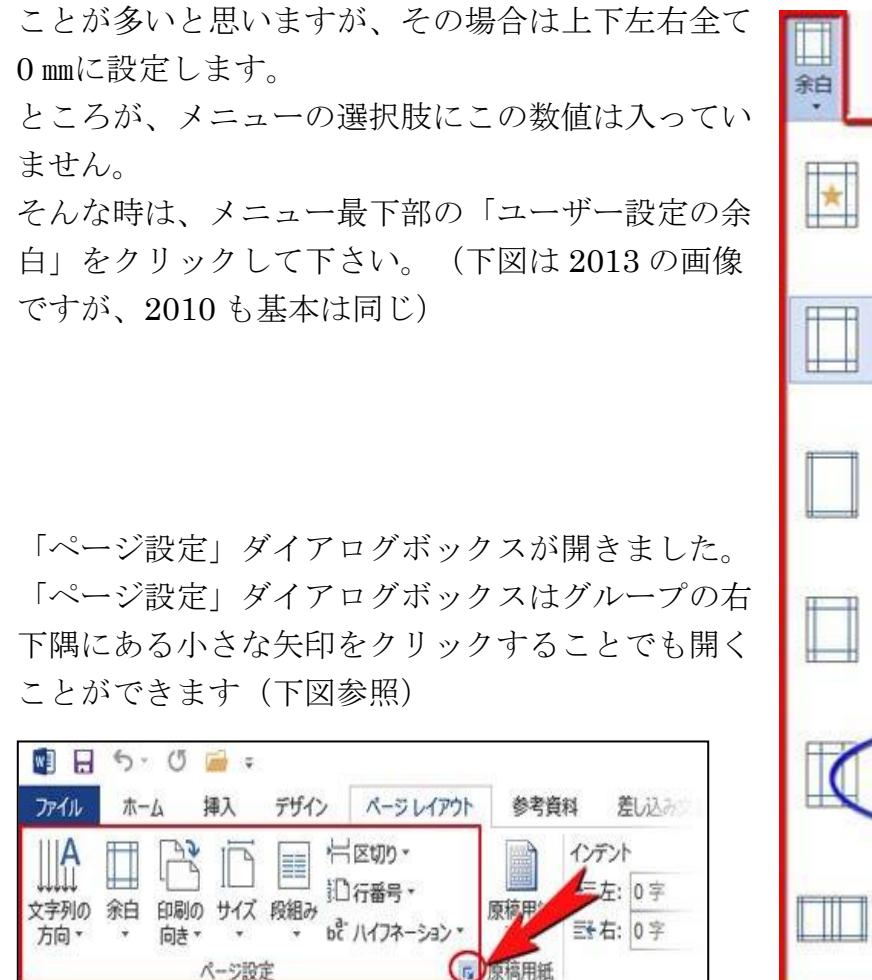

| □<br>余白<br>• |               |                |            |          |  |  |
|--------------|---------------|----------------|------------|----------|--|--|
| 1-211 M      | 最後に適用したユーザー設定 |                |            |          |  |  |
| -            | 上:            | 0 mm           | 下:         | 0 mm     |  |  |
|              | 左:            | 0 mm           | 右:         | 0 mm     |  |  |
| -            | 標準            |                |            |          |  |  |
| +++          | L:            | 35.01 mm       | <b>T</b> : | 30 mm    |  |  |
| <u> </u>     | 左:            | 30 mm          | 右:         | 30 mm    |  |  |
|              | 狭い            |                |            |          |  |  |
|              | ±:            | 12.7 mm        | 下:         | 12.7 mm  |  |  |
|              | 左:            | 12,7 mm        | 右;         | 12.7 mm  |  |  |
| 1241-15      | やや狭い          |                |            |          |  |  |
|              | 上:            | 25.4 mm        | <b>T</b> : | 25.4 mm  |  |  |
| <u>+-</u> +  | 左:            | 19.05 mm       | 右:         | 19.05 mm |  |  |
| T            | 22            | をク!            | עע         | 15.4 mm  |  |  |
| -            | 見開き           | -5             | -          | 30.8 41  |  |  |
|              | L:            | 25.4 m n       | <b>T</b> : | 25.4 mm  |  |  |
|              | 内側:           | 31.15          | 外側:        | 25.4 mm  |  |  |
| ユーサ          | 「一段定の         | 余白( <u>A</u> ) |            |          |  |  |

初期値では「余白」は左図のように 設定されているので、これを全て0mmに変更していきましょう。

「左」「下」「右」は全て 30 mmになってい るので、「3」と [0」の間をクリック、delete キーを押して「3」を削除。

| 上(I):                               | 0 mm                 | <u> </u> 下( <u>B</u> ):     | 30 mm             | A.<br>V | 複数ページの印刷設定             |
|-------------------------------------|----------------------|-----------------------------|-------------------|---------|------------------------|
| 左(止):                               | 3þ mm                |                             | 30 mm             | ÷       | ED制の形式( <u>M</u> ): 標準 |
| とじしろ( <u>G</u> ):                   | 0 mm                 |                             | 左                 | •       |                        |
|                                     |                      |                             |                   |         | カビュー                   |
|                                     | -                    |                             |                   | page 1  |                        |
| H/T).                               | 0 0000               | TON                         | 0.0000            |         |                        |
| Ε( <u>Τ</u> ):                      | 0 mm                 | 〒( <u>B</u> ):              | 0 mm              | -       |                        |
| 上(工):<br>左( <u>L</u> ):             | 0 mm                 | 〒(B): ★ 右(R):               | 0 mm<br>0 mm      | 4.4     |                        |
| 上(工):<br>左(L):<br>とじしろ( <u>G</u> ): | 0 mm<br>0 mm<br>0 mm | 〒(風): 右(風): ↓ とじしろの位置(以):   | 0 mm<br>0 mm<br>左 |         |                        |
| 上(I):<br>둪(L):<br>:じしろ( <u>G</u> ): | 0 mm<br>0 mm<br>0 mm | ★ 下(風): 右(風): ⇒ とじしろの位置(以): | 0 mm<br>0 mm<br>左 |         | 設定対象(⊻): 文型全体 ▼        |

ページ設定

余白

上(I): 左(L):

印刷の向き

文字数と行数

余白

35 mm

30 mm

とじしろ(G): 0 mm

A A

用紙 その他

÷ F(B):

とじしろの位置(U): 左

クします。

※下図のような警告が現れますが、「無視」をクリックして下さい。

| Microsof | t Word                                                           | ×           |
|----------|------------------------------------------------------------------|-------------|
| <b>A</b> | 余白が印刷できない領域に設定されています。余白の設定を適切な値に設定するには [修正] ボタンを<br>へルプの表示(E) >> | クリックしてください。 |
|          | 修正(E) 無視(I)<br>この情報は役に立ちましたか?                                    |             |

「はがき」を横向きに使う設定方法です

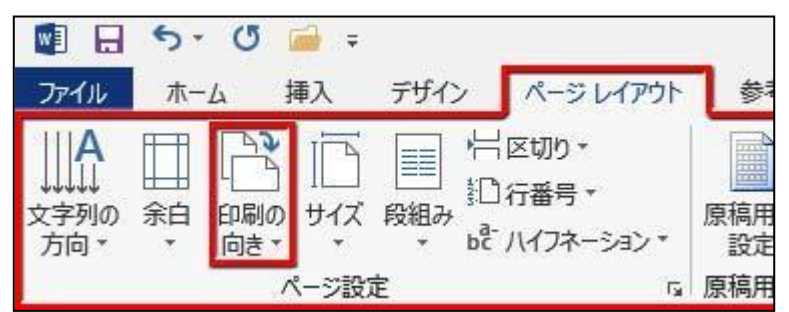

「ページ設定」グループの「印刷の 向き▼」ボタンを押して、プルダウ ンメニューから「横」を選んでクリッ ク。ファイルが横向きになります

2 ×

÷

\*

-

30 mm

30 mm